# Les composants Indy

#### 1. Installation

La suite de composants <u>Indy</u> permet d'élaborer avec Delphi des sources internet. Pour installer la suite de composants Indy sur Delphi (les composants Indy sont déjà installer si vous possèder une version récente de Delphi), voici les différentes étapes à réaliser :

1. Créez un répertoire "Indy" (exemple : "c:\Indy").

2. Créez un sous répertoire "Help" (exemple : "c:\Indy\Help").

3. Télécharger le fichier zip (929 Ko) à cette adresse :

http://www.indyproject.org/downloads/Indy\_9\_00\_14\_src.zip. Décompressez ce fichier zip dans le répertoire "Indy".

**4.** Téléchager également l'aide (3,29 Mo) à cette adresse : <u>http://www.indyproject.org/downloads/Indy-9-0-Help-WinHelp.zip</u>. Elle vous servira pour obtenir des informations sur le fonctionnement des composants Indy.

Décompressez ce fichier zip dans le répertoire "Indy\Help".

**5.** Ensuite, suivant la version de Delphi que vous possèdez (Delphi 4, Delphi 5, Delphi 6, Delphi 7), vous devez exécuter un fichier au format BAT se trouvant dans le répertoire "Indy\Source".

Ce tableau vous informe sur le fichier à exécuter suivant votre version de Delphi.

| Version de Delphi | Fichier à exécuter       |
|-------------------|--------------------------|
| Delphi 4          | "Indy\Source\Fulld4.bat" |
| Delphi 5          | "Indy\Source\Fulld5.bat" |
| Delphi 6          | "Indy\Source\Fulld6.bat" |
| Delphi 7          | "Indy\Source\Fulld7.bat" |

Le fait d'exécuter ce fichier BAT créer un sous-répertoire dans le répertoire "Indy". Par exmple, pour une version 5 de Delphi, le sous répertoire créée se nommera "D5".

6. Lancer à présent Delphi. Allez dans le menu "Composant" puis sur "Installer des paquets...".

Cliquez sur le bouton "Ajouter...". Sélectionnez le fichier au format BPL se trouvant dans le répertoire "Indy\DX" (le X représente la version de Delphi). Pour terminer, cliquez sur le bouton "OK" de la fenêtre "Options de projets".

| Options de projet 🛛 🗙                                                                                                    |
|----------------------------------------------------------------------------------------------------|
| Paquets                                                                                                    |
| Paquets de conception <ul> <li>Améliorations de script éditeur Borland</li> <li>Composants Accès base de données InterBase</li> <li>Composants base de données Borland</li> <li>Composants compatibilité Delphi 1.0</li> <li>Composants compatibilité Delphi 1.0</li> <li>Composants contrôles ActiveX importés exemple Borland</li> <li>Composants DB BDE Borland</li> <li>Composants DB BDE Borland</li> <li>Composants DB BDE Borland</li> <li>Aiguter</li> <li>Retirer</li> <li>Modifier</li> <li>Composants</li> </ul> |
| Construire avec les paquets d'exècution Vcl50,Vclx50,VclSmp50,Qrpt50,Vcldb50,Vclbde50;ibevmt50                                                                                                    |
| Défaut OK Annuler Aide                                                                                                    |

La suite de composants Indy est maintenant installé sur votre ordinateur. Pour vérifier, vous pouvez remarquer qu'il existe maintenant cinq nouveaux onglets dans la palette de composants de Delphi.

7. Vous pouvez également télécharger des exemples d'utilisations à l'adresse suivante : <u>http://www.indyproject.org/indy/demodownloads/I9D6\_Demos\_24Nov02.zip</u>.

### 2. Récupèrer les sujets de vos emails

Vous allez maintenant créer votre premier programme en utilisant les composants Indy. L'exemple de programmation a pour but de récupèrer les sujets de vos emails.

Pour commencer, ajoutez dans votre form, un composant TGroupBox, TListBox et TButton. Disposez ses composants comme ci-dessous.

| Exemple      | avec le com      | oosant TIdPOI | 93 | <br> |  |
|--------------|------------------|---------------|----|------|--|
| -Récupère le | es sujets des er | mails         |    | <br> |  |
|              |                  |               |    |      |  |
|              |                  |               |    |      |  |
|              |                  |               |    |      |  |
|              |                  |               |    |      |  |
|              |                  |               |    |      |  |
|              |                  |               |    |      |  |
|              |                  |               |    |      |  |
|              |                  |               |    |      |  |
|              |                  |               |    |      |  |
|              |                  |               |    |      |  |
|              | PL               |               |    |      |  |
|              | <b>P</b>         |               |    |      |  |
|              |                  |               |    | <br> |  |
|              |                  | Connevian     |    | <br> |  |

Ensuite, ajoutez un composant TIdPOP3 de l'onglet "Indy Clients" de la palette de composants de Delphi et un composant TIdMessage de l'onglet "Indy Misc".

Le composant TIdPOP3 permet de récupèrer des emails sur un serveur mail en utilisant le protocole POP3 (Post Office Protocol version 3) et le composant TIdMessage encapsule les messages Internet.

Puis, modifiez la propriété "Caption" de la form en mettant "Exemple avec le composant TIdPOP3". Modifez la propriété "Caption" du composant TGroupBox en insérant "Récupère les sujets des emails". Modifiez le "Caption" du composant TButton en mettant "Connexion".

La partie visuelle est à présent terminée. On passe maintenant à la partie code du programme. Cliquez deux fois sur le composant TButton pour activer l'événement "OnClick" de celui-ci.

Pour se connecter à un serveur POP3, il faut spécifier 4 paramètres : l'hôte, le port, le nom d'utilisateur et le mot de passe.

IdPOP31.Host:='xxxx'; //Hôte (par exemple pour Free: pop.free.fr) IdPOP31.Username:='xxxx'; //Nom d'utilisateur IdPOP31.Password:='xxxx'; //Mot de passe IdPOP31.Connect; //Connexion

Par défaut, le port de communication vaut 110.

Pour récupèrer les sujets des emails, on a alors besoin du composant TIdMessage. Pour commencer, on effectue une boucle pour traiter tous les emails.

Var i:integer;

for i:=1 to IdPOP31.CheckMessages do //CheckMessages donne le nombre d'emails contenu sur le serveur POP3 begin

IdMessage1.Clear; //Efface l'entête et le corps du message IdPOP31.RetrieveHeader(i, IdMessage1); //Récupère l'entête du message d'indice "i" ListBox1.Items.Add(IdMessage1.Subject); //Ajoute dans la listbox le sujets de l'email actif end;

Grâce à l'indice "i", on récupère le sujet de chaque email dans un composant TlistBox.

Pour se déconnecter du serveur POP3, il suffit d'utiliser la méthode "Disconnect".

IdPOP31.Disconnect; //Déconnexion

Voici le code source complet du programme.

procedure TForm1.Button1Click(Sender: TObject); var i:integer; begin Screen.Cursor:=crHourGlass; //Affiche le curseur sablier IdPOP31.Host:='xxxx'; IdPOP31.Username:='xxxx'; IdPOP31.Password:='xxxx'; IdPOP31.Connect; for i:=1 to IdPOP31.CheckMessages do begin IdMessage1.Clear; IdPOP31.RetrieveHeader(i, IdMessage1); ListBox1.Items.Add(IdMessage1.Subject); end: IdPOP31.Disconnect; Screen.Cursor:=crDefault; //Affiche le curseur par défaut end;

L'opération dure quelques secondes selon le nombre d'email. Pour indiquer à l'utilisateur que l'opération est cours, on change le curseur de souris en sablier puis on remet le curseur par défaut lorsque cela est terminé.

## 3. Envoyer un email

Cette exemple permet d'envoyer un email avec si vous le souhaitez un fichier attaché. Pour réaliser cela, on utilise le composant TidSMTP

Pour commencer, ajoutez dans votre form, trois composants TGroupBox, quatre composants TEdit, quatre composants TLabel, trois composants TButton et un TOpenDialog. Disposez ses composants comme cidessous.

Ensuite, ajoutez un composant TIdSMTP de l'onglet "Indy Clients" de la palette de composants de Delphi et un composant TIdMessage de l'onglet "Indy Misc".

| Period States and the sec TIdSMTP | -OX       |
|-----------------------------------|-----------|
| Paramètres                        | :         |
| Expéditeur :                      |           |
| Destinataire :                    |           |
| Attaché                           |           |
| Fichier:                          |           |
|                                   | Parcourir |
| . Message                         |           |
| Sujet:                            |           |
|                                   |           |
| Envoyer                           | Duitter   |
|                                   |           |

Le composant TIdSMTP permet d'envoyer des emails sur un serveur mail en utilisant le protocole SMTP (Simple Mail Transfer Protocol) et le composant TIdMessage encapsule les messages Internet. Puis, modifiez la propriété "Caption" de la form en mettant "Envoyer un email avec TIdSMTP. Modifiez également la propriété "Caption" des trois composants TGroupBox ainsi que des trois composants TButton comme ci-dessus.

La partie visuelle du programme est maintenant terminé. On passe maintenant à la partie code du programme.

Pour envoyer un email, il faut spécifier le destinataire, l'expediteur, le sujet (appelé également l'objet) et le corp du message. Tout ceci correspond à un email. On peut aussi rajouter quelques options comme par exemple la date à laquelle on expédie le message ou encore la priorité du message.

IdMessage1.Clear; //Efface l'entête et le corps du message IdMessage1.From.Text :=Edit1.Text; //Adresse email de l'expediteur IdMessage1.ReplyTo.EMailAddresses:=Edit1.Text; //Adresse email où le destinataire pourra répondre IdMessage1.Recipients.EMailAddresses:=Edit2.Text; //Adresse email du destinataire IdMessage1.Date:=Date; //Date de l'envoi du message IdMessage1.Subject:=Edit4.Text; //Sujet du message IdMessage1.Priority:=mpNormal; //Priorité du message IdMessage1.Body.Assign(Memo1.Lines); //Corps du message

Pour choisir le fichier que l'on veut attacher, on utilise un composant TopenDialog.

procedure TForm1.Button1Click(Sender: TObject);
begin
if OpenDialog1.Execute then
Edit3.Text:=OpenDialog1.FileName; //Edit3 affiche le fichier choisit
end;

Le programme va attacher un fichier au message si il y a du texte dans le "Edit3".

#### **if not** (Edit3.Text=") **then** TIdAttachment.Create(IdMessage1.MessageParts,Edit3.Text); //Attache le fichier

Pour terminer, on se connecte au serveur SMTP grâce au composant TIdSMTP et on envoi grâce à la méthode "Send" le message. On pourrais également envoyer un email de façon anonyme, c'est à dire sans spécifier le nom d'utilisateur et le mot de passe. Pour cela, il faudrait changer le type d'authentification par "atNone".

//Connexion au serveur smtp IdSMTP1.AuthenticationType:=atLogin; //Type d'authentification IdSMTP1.Host:='xxxx'; //Hôte (par exemple pour Free : smtp.free.fr) IdSMTP1.Port:=25; //Port (par exemple pour Free : 25) IdSMTP1.UserName:='xxxx'; //Nom d'utilisateur IdSMTP1.Password:='xxxx'; //Not de passe IdSMTP1.Connect; //Connexion try IdSMTP1.Send(IdMessage1); //Envoi du message finally IdSMTP1.Disconnect; //Déconnexion end;

Vous pouvez télécharger les sources de ses deux programmes sur le site Delphipage à l'adresse suivante : <u>http://delphipage.free.fr/indy.html</u>

Ce document est issu de <u>http://delphipage.free.fr/</u>. La copie, la modification ou la distribution de ce document est soumise à l'autorisation écrite de l<u>'auteur</u>.